## Управляем терминалом через Личный кабинет.

## Подготовка.

Для того, чтобы мы могли работать в системе, рисовать конфигурации и отправлять их на ТСД, мы должны быть зарегистрированы, иметь имя пользователя и пароль, установить хотя бы 1 Агент и привязать к нему хотя бы 1 ТСД. Как это сделать – было рассказано в первой части.

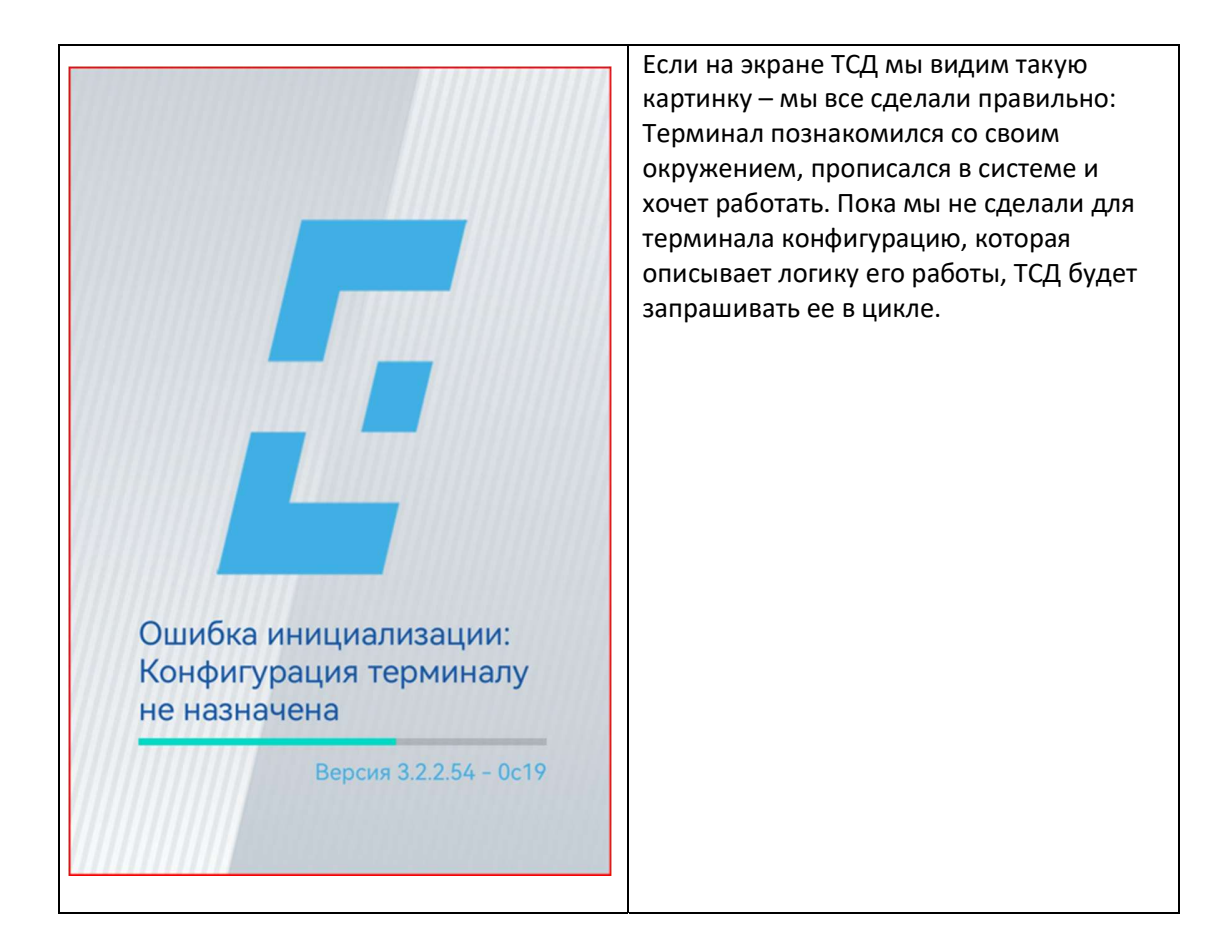

## Создаем первый «Бизнес-процесс». Hello World!

Разумеется, первый бизнес-процесс ничего осмысленного делать у нас не будет. Наша задача, как и при знакомстве с любой другой системой, поздороваться с миром.

Начнем – с создания бизнес-процесса:

1. Переходим в «Мастер конфигураций», открываем вкладку «Бизнес-процессы» и нажимаем кнопку «Новый бизнес-процесс»

| Lee       |                                 |                        |                                                         |        | AO                 | *ТОРГОВЫЙ ДО 🔻 |       | зыход |
|-----------|---------------------------------|------------------------|---------------------------------------------------------|--------|--------------------|----------------|-------|-------|
| A0<br>SUP |                                 | Мастер конфигурац      | <b>ИЙ</b><br>ции <mark>Бизнес-процессы</mark> Терминалы |        |                    |                |       |       |
| 品         | Главная<br>Подразделения        | Мои бизнес-процессы    |                                                         |        |                    |                |       |       |
| Ô         |                                 | Искать бизнес-процессы | Новый бизнес-процесс                                    | ×      |                    | новый бизне    | с-про | цесс  |
| 嫁         |                                 | 3                      | Hassanne<br>Hello, World!                               |        |                    |                |       | T     |
|           | Подписки<br>Печатные формы(dev) | 6                      |                                                         |        |                    |                |       | Î     |
| *         | Администрирование               |                        |                                                         | ОТМЕНА | Строк на странице: | 10 🔻 1-2 из 2  |       |       |
| -         | Профиль(dev)                    |                        |                                                         |        |                    |                |       |       |

2. В открывшемся окне вводим имя нового Бизнес-процесса и нажимаем «Сохранить». Он появляется в списке доступных и готов к наполнению функциональностью.

| 5            | Tsoft<br>NTERPRISE             |                |                                                       |                  | АО "ТОРГОВЫЙ ДО 👻 ВЫХОД              |
|--------------|--------------------------------|----------------|-------------------------------------------------------|------------------|--------------------------------------|
| AO *<br>SUPE | Topfobый дом "Пере<br>Eruser อ | Мастер кон     | <b>іфигураций</b><br>е конфигурации Бизнес-процессы 1 | Терминалы        |                                      |
| 88           | Главная                        | Mau Guana a    |                                                       |                  |                                      |
| ۸            | Подразделения                  | мои оизнес-п   | боцессы                                               |                  |                                      |
| ۵            | Магазин бизнес процессов       | Искать бизнес- | процессы                                              |                  | новый бизнес-процесс                 |
| 鏱            |                                | ld             | Название                                              | Купленный шаблон |                                      |
| 30           | Подписки                       | 3              | Контроль цен                                          | false            |                                      |
| ¢            | Печатные формы(dev)            | 6              | Перерасчет                                            | false            | · · · ·                              |
| 2            | Администрирование              | 8              | Hello, World!                                         | false            | <b>© =</b>                           |
|              | Профиль(dev)                   |                |                                                       |                  | Строк на странице: 10 🔻 1-3 из 3 < > |

3. При клике на строчку Бизнес-процесса, он откроется в конструкторе, состоящем из 4-х основных разделов:

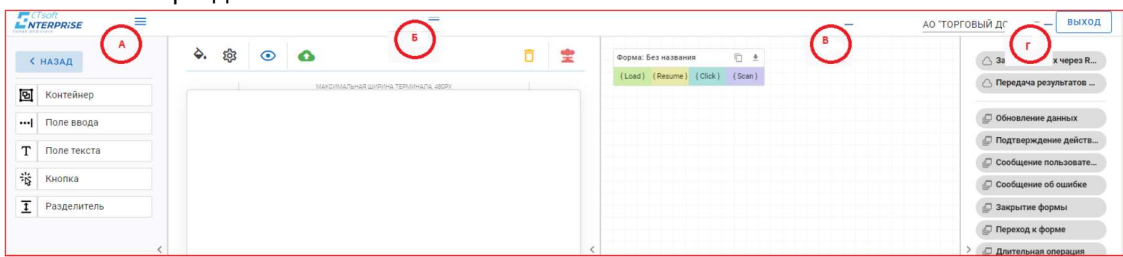

- А. Библиотека визуальных элементов
- Б. Область компоновки визуальных элементов на экране ТСД
- В. Область инструкций, на которой строятся логические цепочки обработки данных
- и поведения программы.
- Г. Библиотека инструкций.
- 4. Перетащим мышкой визуальный элемент «Поле текста» в рабочую область ТСД. Нажмем иконку с шестеренкой в левом верхнем углу добавленного элемента –

откроется окно с его настройками. Программа – минимум – поздороваться, поэтому меняем значения только отмеченных полей:

| < назад              |   | ۵. ش             | D | 6      |              |                                 | Ō | *     | Форма:     | Без названи | IR        | 10 ±     |
|----------------------|---|------------------|---|--------|--------------|---------------------------------|---|-------|------------|-------------|-----------|----------|
| <b>Б</b> Контейнер   |   |                  |   | МАКСИЯ | мальная шири | НА ТЕРМИНАЛА, 480РХ             |   |       | {Load}     | {Resume }   | { Click } | { Scan } |
| •• Поле ввода        |   | Korld World      |   |        |              |                                 |   | ×     |            |             |           |          |
| Г Поле текста        | 1 | Мы - справились! |   |        |              |                                 |   |       |            |             |           |          |
| Кнопка               | 1 |                  |   |        |              | T                               |   |       |            |             |           |          |
| <b>Т</b> Разделитель |   |                  |   |        |              | Гекстовое пол                   | e |       |            |             | ~         |          |
|                      | < |                  |   |        |              | Подпись<br>Мы - справились!     |   |       |            |             |           |          |
|                      |   |                  |   |        |              |                                 |   | A A   | А          | E 3         | 3         |          |
|                      |   |                  |   |        |              | Основной текст<br>Hello, World! |   | Динам | ические да | анные       |           |          |
|                      |   |                  |   |        |              |                                 |   |       |            |             |           |          |

- 5. Сохраняем параметры элемента, а затем и всего процесса, нажав иконку в виде зеленого облака со стрелкой.
- 6. Создаем новую конфигурацию, как было рассказано в предыдущей части, и включаем в нее наш новый бизнес-процесс:

| Мастер конфигураций                                                              |                                                                                                    |                                                                |
|----------------------------------------------------------------------------------|----------------------------------------------------------------------------------------------------|----------------------------------------------------------------|
| Все конфигурации Бизнес-процессы Терминалы                                       |                                                                                                    |                                                                |
| Мои конфигурация<br>Поиск по конфигурациям<br>Id Конфигурация Активная версия Id | Настройка конфигурации: new<br>Выберите версию для рядактирования<br>Версия: 0 (активна) т Новля версия<br>Бизнес процессы в версии | Бизнес процессы<br>Контроль цен<br>Перерасчет<br>Hello, Worldt |
| 3 new 0 08da9304-0759-4de3-896d-fa1e3cc6006c5                                    | Hello, World: 🕲                                                                                                    |                                                                |
| Строк на странице: 10 💌 1-1 из 1 < >                                             |                                                                                                    |                                                                |

7. Присваиваем конфигурацию терминалу

| Масте  | ер <mark>конфигу</mark> р | аций                |                   |         |                        |                          |                         |                                                                                                    |                                                                                                    |        |      |
|--------|---------------------------|---------------------|-------------------|---------|------------------------|--------------------------|-------------------------|----------------------------------------------------------------------------------------------------|----------------------------------------------------------------------------------------------------|--------|------|
|        | Все конфиг                | урации Бизнес-проце | Терминал          | ы       |                        |                          |                         |                                                                                                    |                                                                                                    |        |      |
| Гермин | алы                       |                     |                   |         |                        |                          |                         |                                                                                                    |                                                                                                    |        |      |
| Подраз | зделения 👻                | Найти терминал      |                   |         |                        |                          |                         | ВСЕ ТЕРМИНАЛЫ                                                                                                    | ТЕРМИНАЛЫ БЕЗ ПОД                                                                                                    | РАЗДЕЛ | тени |
| НАЗНА  | АЧИТЬ КОНФИГУ             | РАЦИЮ               |                   |         |                        |                          |                         |                                                                                                    |                                                                                                    |        |      |
|        | Название                  | Конфигурация        | Текущая<br>версия | Активен | Окончание<br>подписки  | Обновлен                 | Последнее<br>обновление | lďs                                                                                                    |                                                                                                    |        |      |
|        | Безымянный<br>терминал    | new                 | ·                 | -       | 2022-11-26<br>19:31:24 | Регистрация<br>терминала | 2022-10-27<br>20:05:09  | Контрагент: 08da9300-a83<br>Конфигурация: 08da9304<br>Агент: 4f57fb1f-48a8-4fc1-<br>Подразделение: 0000000<br>Терминал: 4d807a8d-e906 | 17-46d7-8f14-82d71a04b9f0<br>0759-4de3-896d-fa1e3c6606c5<br>ae01-77c3c0f2c1d9<br>3-0000-0000-0000-000000000000<br>-1e87-dbe6-c9436cd70c19 | 1      |      |
|        |                           |                     |                   |         |                        |                          |                         | Строк на стр                                                                                                    | анице: 5 🕶 1-1 из 1                                                                                                    | <      | 5    |

Последние 2 шага, 7 и 8, надо выполнить только один раз. Далее – работаем только с бизнес-процессом, который уже стоит на своем месте в иерархии.

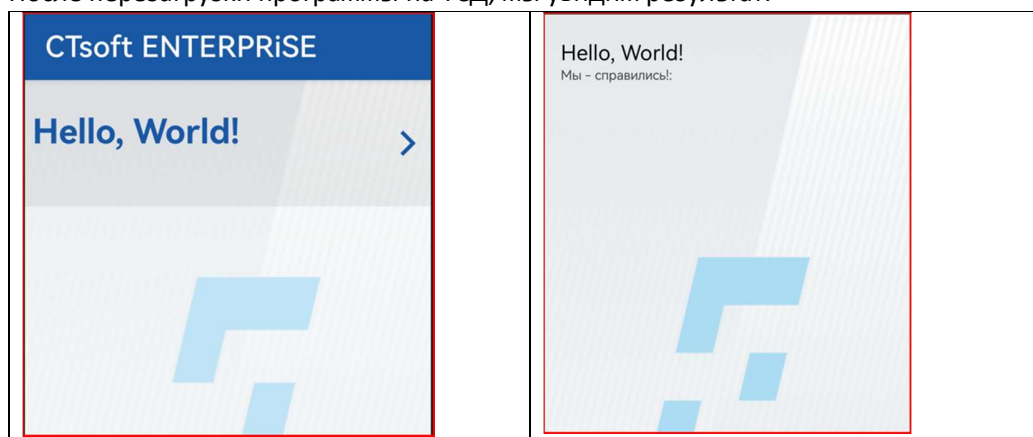

После перезагрузки программы на ТСД, мы увидим результат:

Не особо красиво, но это мы сейчас исправим.

## Hello, World! Remastered.

В этой части, мы поставим наш текст по центру экрана, увеличим его шрифт и немного оживим фон.

- Снова открываем наш бизнес процесс, как это описано в пункте 3 предыдущего раздела.
- 2. Для этого перетаскиваем элемент «Разделитель» один раз выше, второй ниже нашего Поля текста.

| < назад              | . الله الله الله الله الله الله الله الل | ā 🚖          |
|----------------------|------------------------------------------|--------------|
| Контейнер            | Максимальная ширина терми                | HAJIA, 480PX |
| •••  Поле ввода      |                                          | ×            |
| Т Поле текста        |                                          |              |
| 🐮 Кнопка             |                                          |              |
| <b>1</b> Разделитель |                                          |              |
|                      | 😥 Поле текста 🎄                          | ×            |
| ,                    | Hello, World!                            |              |
|                      | Мы - справились!                         |              |
|                      |                                          | ×            |
|                      |                                          |              |

3. Сохраняем результат зеленым облаком и, если есть желание проверить результат - перезапускаем программу на ТСД. 4. Открываем параметры Поля текста, и настраиваем внешний вид:

Подпись будет идти после основного текста, Шрифты будут использоваться крупные, сами тексты выравниваться – по центру. Сохраняем сделанные коррекции.

- ۵. 欲  $\odot$ 0 \* Форм {Load × Настройки стилей бизнес процесса  $\times$ Настройки текста: Мелкий текст: 12 px 🔻 А र्द्धि Tione Средний текст: 16 px 🔻 Крупный текст: 26 px \* А Настройки кнопок: кнопка Скругл... -۵. Цвет фона формы: ΦOF
- 5. И наконец, раскрасим нашу форму в солнечный цвет.

Сохраняем сделанные изменения, не забываем нажать на зеленое облако.

Перезапускаем программу на терминале и оцениваем результат нашей работы:

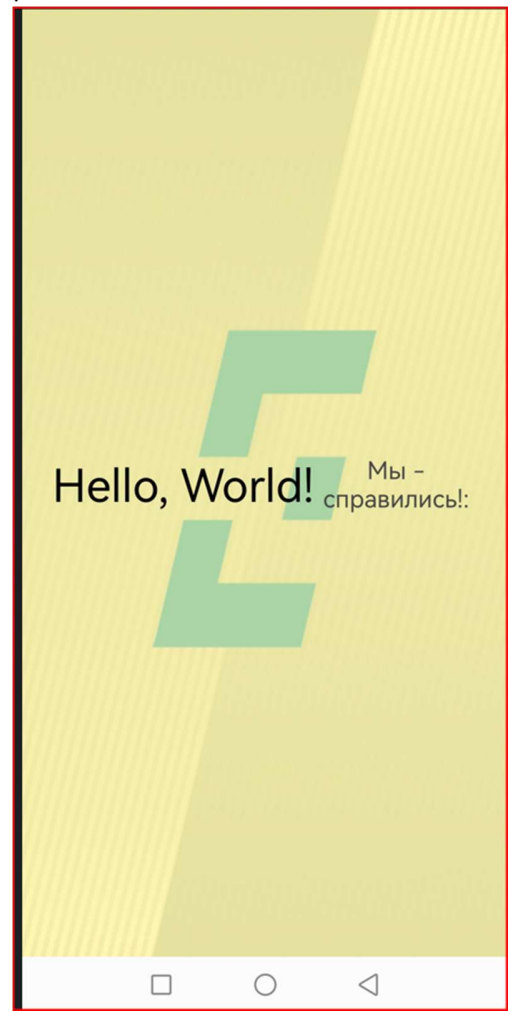